# FARMAUN.IT

La comunicazione diretta tra cliente e farmacia

## Che cos'è Farma<mark>On</mark>.it?

È il nuovo servizio ideato per semplificare e rendere diretta la comunicazione tra il cliente e la farmacia.

Tramite FarmaOn.it il cliente potrà inviare una foto di una ricetta o di un prodotto, attendere la risposta con data e orario di disponibilità e procedere quindi con il ritiro.

FarmaOn è molto semplice ed immediato:

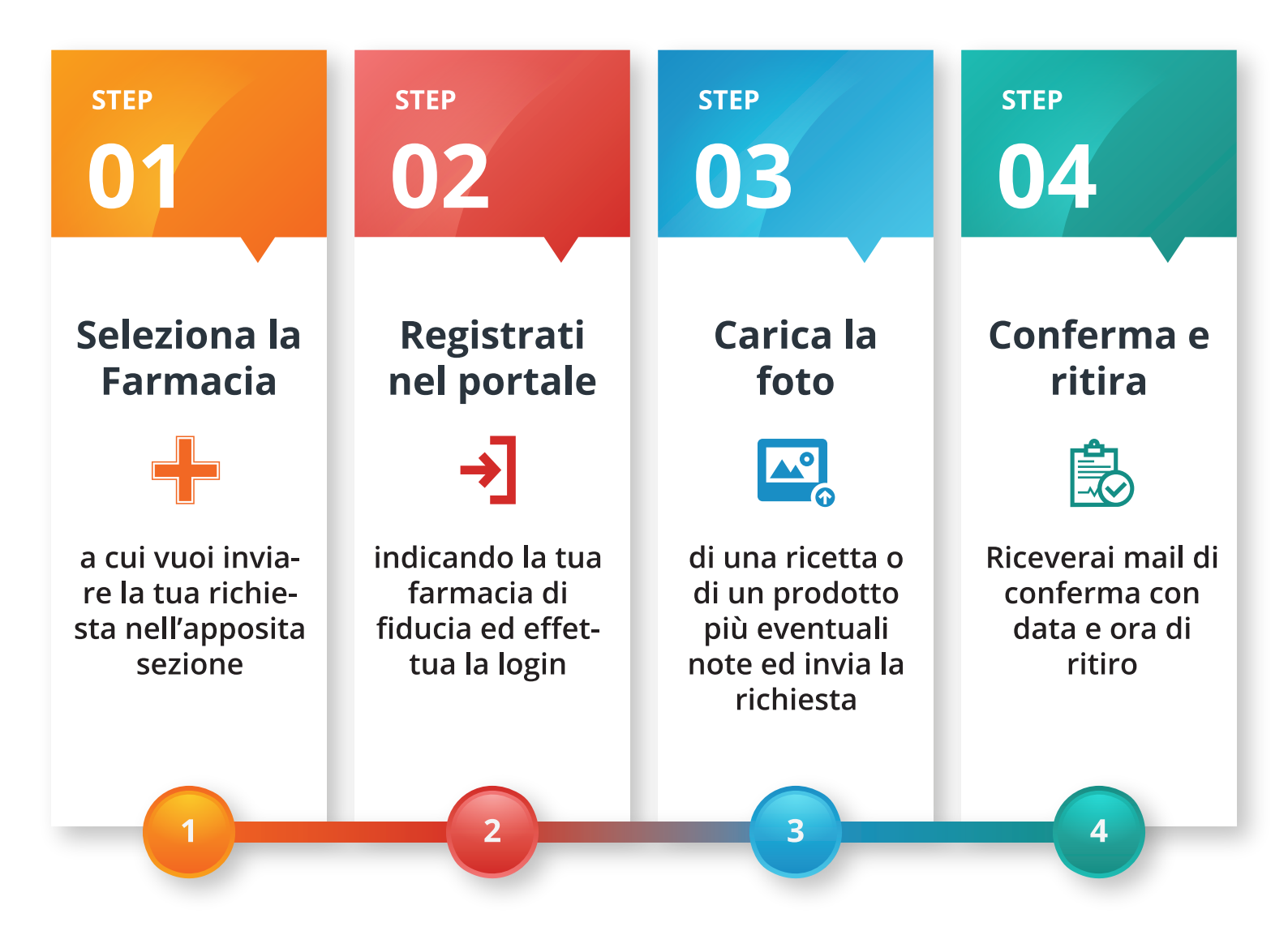

### **Accesso Utente**

### Home

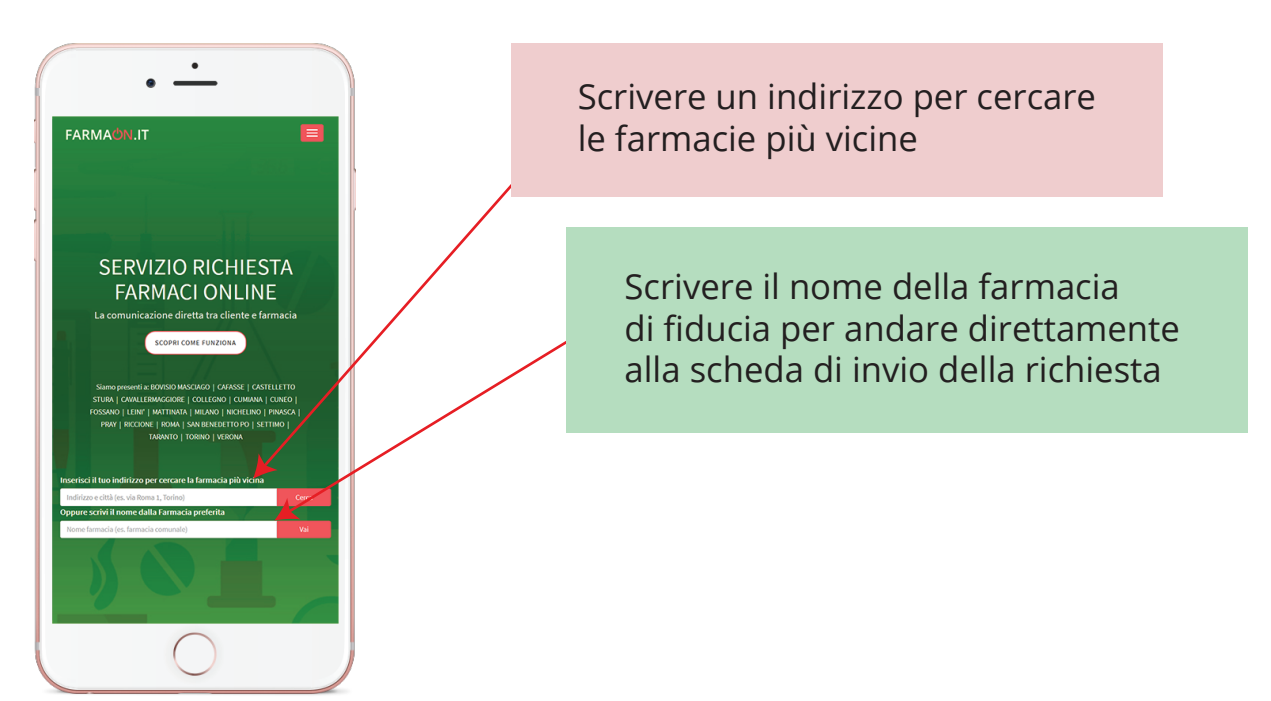

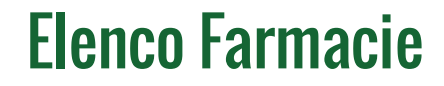

Scorrere l'elenco delle farmacie, scegliere quella preferita e cliccare su invia richiesta

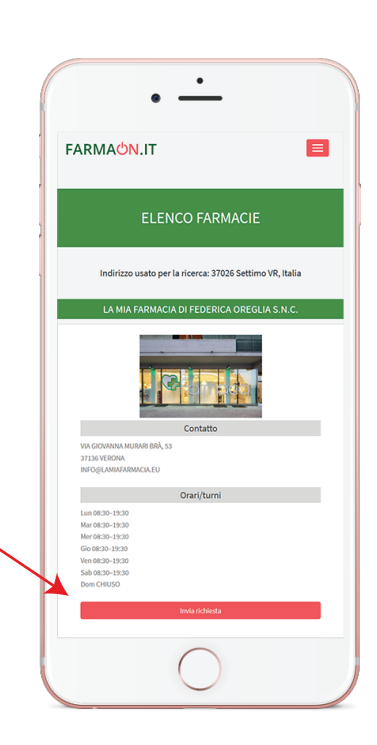

#### FARMAON.IT

www.farmaon.it | info@farmaon.it

#### Invia Richiesta

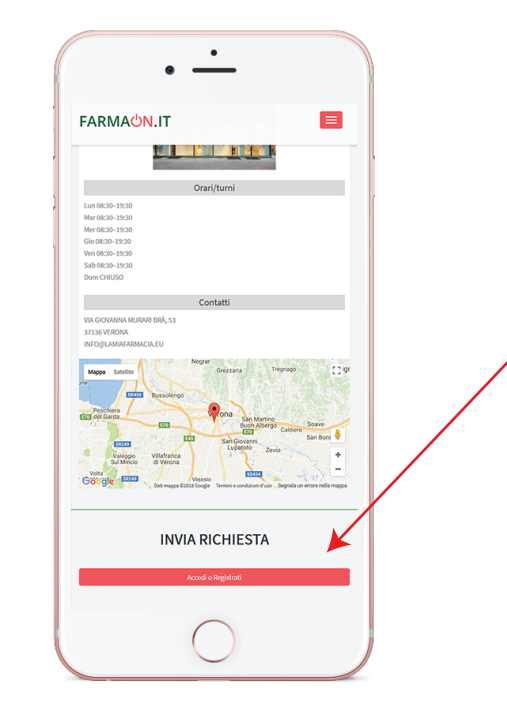

Per inviare una richiesta accedere al servizio o procedere con la registrazione

Compilare i campi obbligatori (descrizione e immagine) e cliccare su invia per inoltrare la richiesta alla farmacia nichiesta, il sistema invierà al cliente una mail con la vostra risposta

#### Elenco richieste

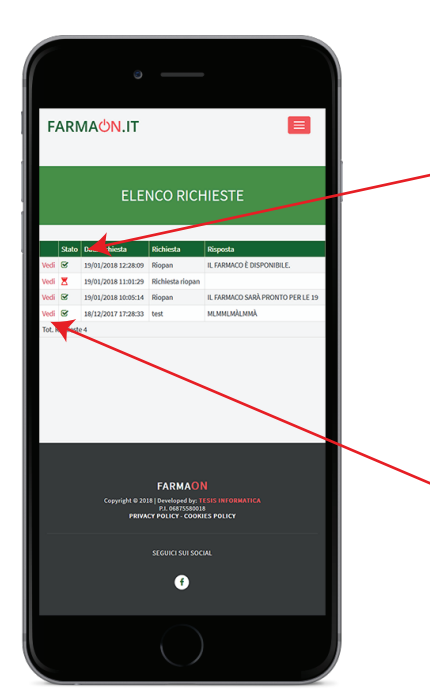

In questa schermata il cliente troverà l'elenco completo delle richieste inoltrate e potrà tenerne sotto controllo lo stato (in attesa o gestite)

Cliccando su VEDI si aprirà il dettaglio della richiesta, dove si potrà consultare la risposta della farmacia

#### Dettaglio Richiesta

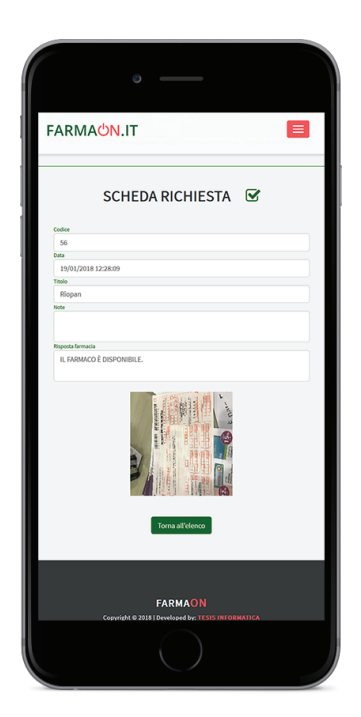

### Accesso Farmacia

- **1.** La tua farmacia sarà registrata nel sistema con i principali dati aziendali, geolocalizzazione foto, orari e servizi.
- **2.** Ti verranno fornite le credenziali per accedere all' area riservata nel sistema <u>https://admin.farmaon.it.</u>
- **3.** Potrai, in autonomia, personalizzare la tua scheda anagrafica aziendale e le tue credenziali di accesso.
- 4. Ti verrà fornito materiale pubblicitario e divulgativo da distribuire ai tuoi clienti per presentare il nuovo servizio offerto. Un QrCode sul volantino permetterà al tuo cliente di accedere direttamente alla scheda della tua farmacia e inviare la sua richiesta di prenotazione.

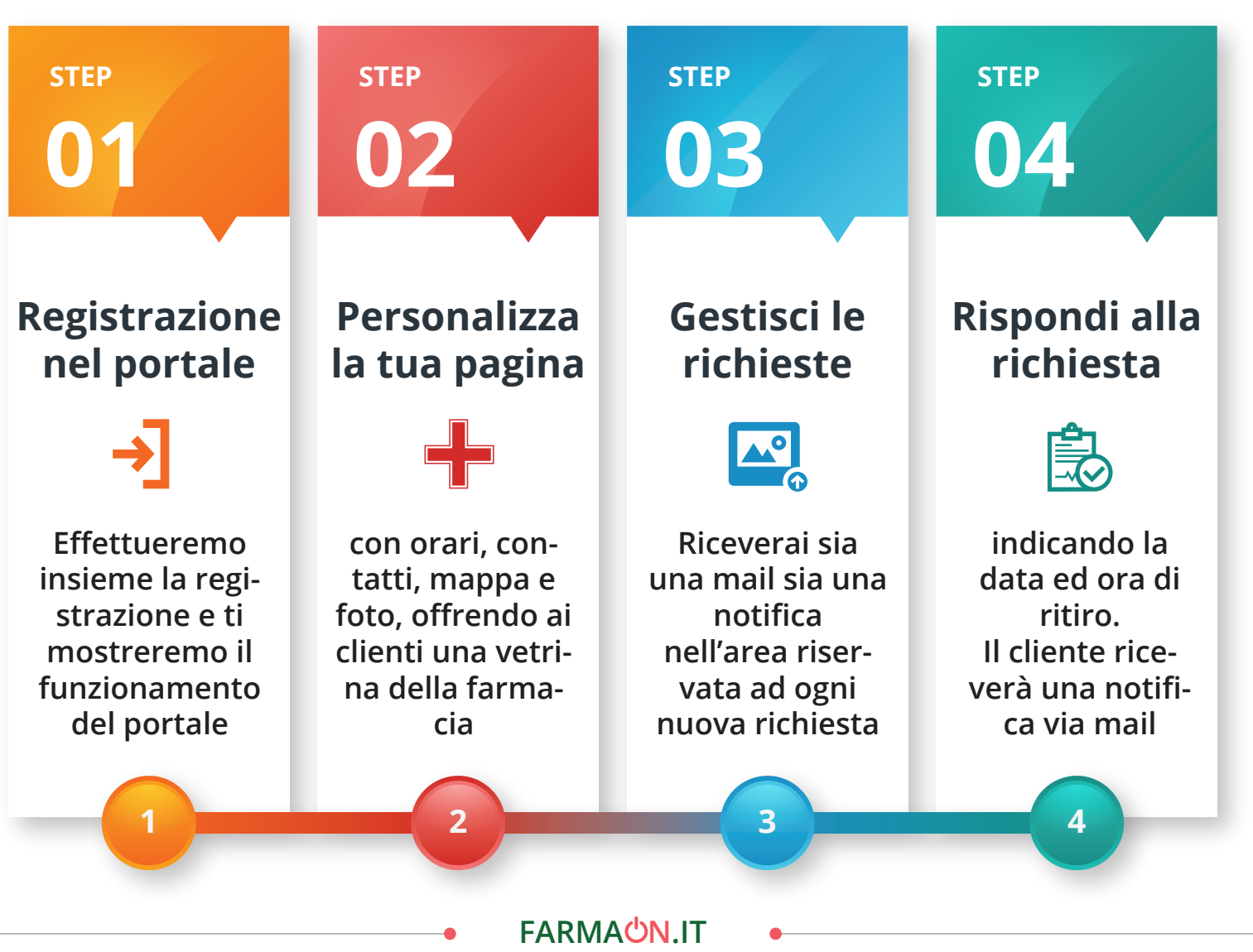

www.farmaon.it | info@farmaon.it

#### Home

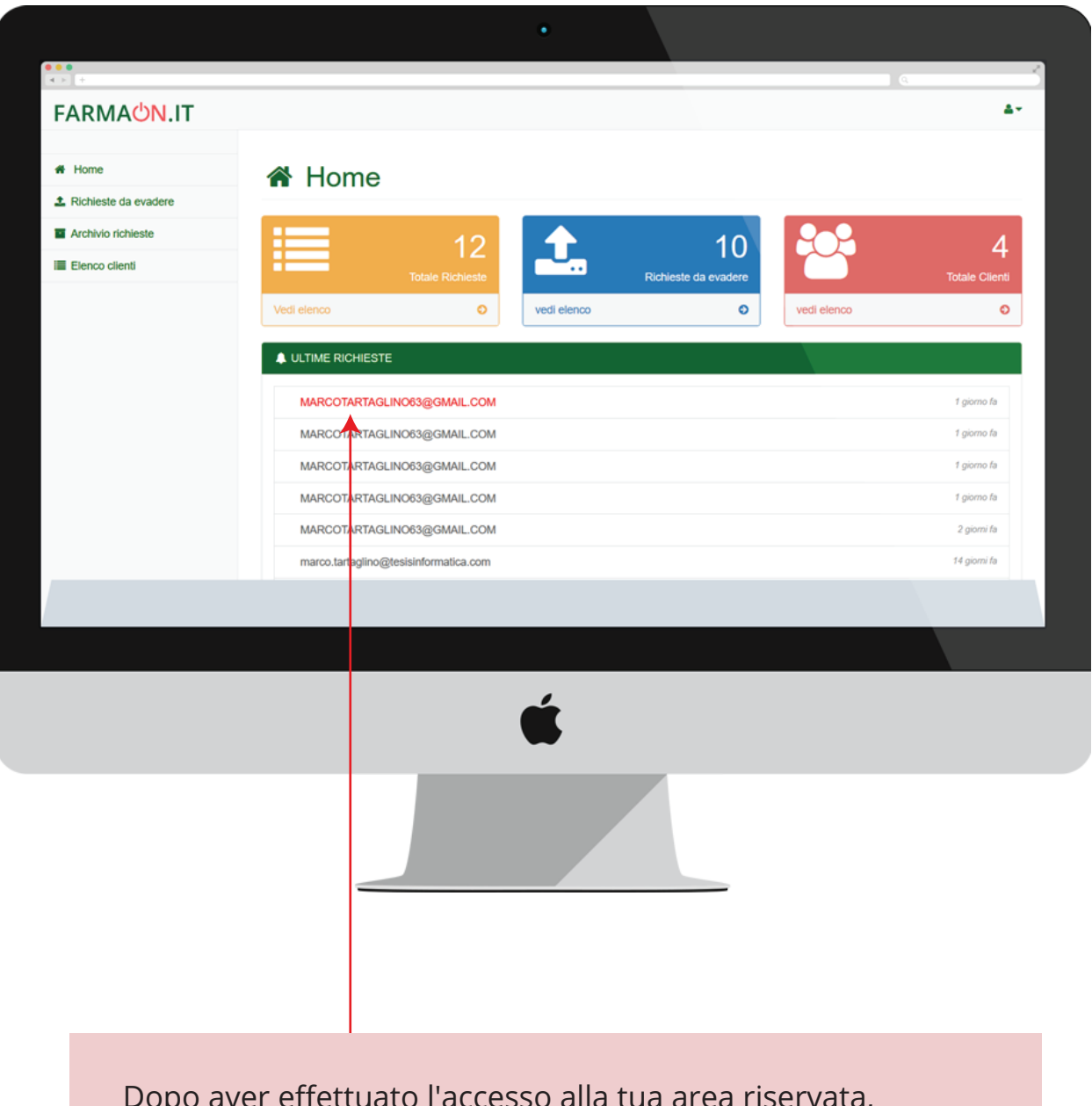

Dopo aver effettuato l'accesso alla tua area riservata, potrai gestire semplicemente le richieste del cliente. Ogni volta che arriverà una nuova richiesta questa comparirà in rosso nella home page pronta per essere letta e gestita.

#### FARMA<mark>ŮN</mark>.IT

#### Scheda Richiesta

| - Rucheste ua evadere |                             |                                 |
|-----------------------|-----------------------------|---------------------------------|
| Archivio richieste    | Data                        |                                 |
| Elenco clienti        | 23/01/2018 16:40:55         |                                 |
|                       | Nome                        |                                 |
|                       | IANT MARCO                  |                                 |
|                       | MARCOTARTAGLINO63@GMAIL.COM | Marshie) 6pr 540 mp x x x 0 0 0 |
|                       | Telefono                    |                                 |
|                       | 3474768132                  |                                 |
|                       | Descrizione                 |                                 |
|                       | Augmentin 1000              |                                 |
|                       |                             |                                 |
|                       |                             | An angles of the Children Co    |
|                       |                             |                                 |
|                       | rispondi al cliente         |                                 |
|                       |                             |                                 |
|                       |                             | Invia la risposta               |
|                       |                             |                                 |
|                       |                             | Torna indi tro                  |
|                       |                             |                                 |
|                       |                             |                                 |
|                       | 1                           |                                 |
|                       |                             |                                 |
|                       |                             |                                 |
|                       |                             |                                 |
|                       | •                           |                                 |
|                       |                             |                                 |
|                       |                             |                                 |

Aperta la scheda di richiesta e visualizzata la ricetta potrai inviare la risposta indicando le informazioni per il ritiro del prodotto o le eventuali problematiche relative. La risposta arriverà automaticamente come mail al cliente e verrà archiviata nell'archivio storico delle richieste gestite.

#### **Elenco Richieste**

| # Home                 | 🔳 Ele       | enco richieste      |                 |            |
|------------------------|-------------|---------------------|-----------------|------------|
| 2 Richieste da evadere |             |                     |                 |            |
| Archivio richieste     | Cerca per n | ome                 | Al Ti           | utte       |
| Elenco clienti         | ourou per m |                     |                 |            |
|                        |             | Q                   | erca Annulla    |            |
|                        | Codice      | Data richiesta      | Nome            | Telefono   |
|                        | 64          | 25/01/2018 11:34:45 | TART MARCO      | 3474768132 |
|                        | 63          | 24/01/2018 18:00:53 | TART MARCO      | 3474768132 |
|                        | 62          | 24/01/2018 17:57:27 | TART MARCO      | 3474768132 |
|                        | 61          | 24/01/2018 17:52:15 | TART MARCO      | 3474768132 |
|                        | 59          | 23/01/2018 16:40:55 | TART MARCO      | 3474768132 |
|                        | 47          | 12/01/2018 11:38:39 | ROSSI MARIO     | 9952323022 |
|                        | 44          | 12/01/2018 10:08:24 | ROSSI MARIO     | 9952323022 |
|                        | 33          | 08/01/2018 12:49:45 | ROGGERO ALBERTO | 3333166243 |
|                        | 32          | 08/01/2018 12:35:38 | ROGGERO ALBERTO | 3333166243 |
|                        | 13          | 22/12/2017 11:43:34 | ROSSI MARIO     | 9952323022 |
|                        | 11          | 20/12/2017 09:00:00 | ROSSI MARIO     | 9952323022 |
|                        | 1           | 18/12/2017 17:28:33 | TART MARCO      | 3474768132 |
|                        |             |                     |                 |            |
|                        |             |                     |                 |            |

Le richieste potranno essere selezionate e filtrate in base alla data, al cliente o allo status (evase, da evadere, eliminate). Potrai inoltre contattare i clienti per comunicare loro informative mediche o commerciali.

#### Dati Farmacia

| •••                    | •                                          |                                       |                   |
|------------------------|--------------------------------------------|---------------------------------------|-------------------|
| EADMACONLIT            |                                            |                                       | 4-                |
|                        |                                            |                                       | A Scheda Earmacia |
| # Home                 | 🐣 I miej dati                              |                                       |                   |
| 1 Richieste da evadere |                                            |                                       | CV LOGOIX         |
| Archivio richieste     |                                            |                                       |                   |
| Elenco clienti         | Cambia la tua password                     |                                       |                   |
|                        | Nuova password*                            | Conferma nuova password*              |                   |
|                        | Email*<br>COMMERCIALE@TESISINFORMATICA.COM | Ragione sociale* FARMACIA TESIS-PROVA |                   |
|                        | COMMERCIALE@TESISINFORMATICA.COM           | FARMACIA TESIS-PROVA                  |                   |
|                        | TARTAGLINO                                 | MARCO                                 |                   |
|                        | Indirizzo                                  | Cap Prov.                             |                   |
|                        | VIA ROSA LUXEMBURG 12                      | то                                    |                   |
|                        | COLLEGNO                                   | Piva*<br>99989899                     |                   |
|                        | Telefono                                   | Cellulare                             |                   |
|                        |                                            |                                       |                   |
|                        |                                            |                                       |                   |
|                        |                                            |                                       |                   |
|                        | Ć                                          |                                       |                   |
|                        |                                            |                                       |                   |
|                        |                                            |                                       |                   |

Cliccando sulla voce Scheda Farmacia del menù in alto, si aprirà la scheda dove sono riportati tutti i vostri dati visualizzabili dagli utenti. Avrete la possibilità di modificare password, orari, servizi, foto.

Per cambiare invece l'indirizzo mail dove verranno ricevute le richieste dovrete contattare lo staff di FarmaON.